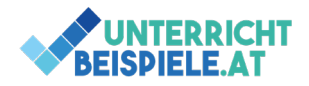

## Word Tabelle Übung: Mehrseitige Tabellen und Designs | Teil 3

Erstelle ein neues Dokument mit dem Namen "Konditionen-3" und formatiere lt. Vorlage (siehe Teil 2 der Aufgabe auf www.unterricht-beispiele.at).

Formatiere die gesamte Tabelle mit der Formatvorlage für Tabellen: Gitternetztabelle 4 – Akzent 6 und passe diese wie folgt an:

- ✓ Ändere das Format der ersten Spalte auf Hintergrund weiß.
- ✓ Kopfzeile wiederholen lassen
- ✓ Ungerade gebänderte Zeilen: Zelle zentriert
- ✓ Gerade gebänderte Zeilen: Zelle zentriert

Ergänze einen weiteren Eintrag in der Tabelle auf Zeile 4: electronicshop24, 8605 Kapfenberg | Wiener Straße 35a, 2. OG | ab Lager Kapfenberg | 14 Tage Ziel netto Kassa

Beobachte wie sich das Zeilenformat nach dem Einfügen der neuen Zeile mit ändert!

Ändere das Design (Reihe 2: z. B. Ion) | den Formatvorlagensatz: Schattiert | die Farben (z. B. Rotorange) | und die Schriftarten (z. B. Candara) | den Absatzabstand: Komprimiert

Formatiere die Überschrift Konditionen als Formatvorlage (FV) Überschrift 1 (Klick auf FV). Ändere die FV Überschrift 1 auf: 19pt, zentriert, fett, Kapitälchen

Formatiere die Unterüberschrift Konditionen der Vertriebspartner als FV Überschrift 2. Ändere die FV Ü2 auf: 11pt, zentriert, kursiv, Kapitälchen, doppelt unterstrichen, Akzent 6

Weise dem ersten Bild einen Künstlerischen Effekt hinzu (z. B. Leuchteffekt: Ränder)

Weise dem zweiten Bild auch einen Künstlerischen Effekt hinzu (z. B. Plastikfolie)

Ändere die Breite der letzten Spalte auf 5,53 cm (nicht in der Formatvorlage).

Ändere die Breite beider Bilder auf: 15,95 cm

Lösche eine der Leerzeilen vor dem letzten Bild und formatiere die Schriftgröße der Zeile auf 16pt.

Vergleiche deine Lösung mit der Musterlösung!

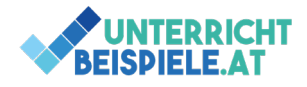

| Schülerversion                | www.unterricht-beispiele    |  |  |  |
|-------------------------------|-----------------------------|--|--|--|
| Löse lt. Vorlage   Tabellen & | Design- und Bildanpassungen |  |  |  |

|                   | etec.at                   | etec.at                     | Systemhaus                     | business for success                                                          | otebooksbilliger.de AG                                            | Conrad<br>ectronic GmbH & Co KG                      | Media Markt                                                | ition Zotter Transporte<br>GmbH |
|-------------------|---------------------------|-----------------------------|--------------------------------|-------------------------------------------------------------------------------|-------------------------------------------------------------------|------------------------------------------------------|------------------------------------------------------------|---------------------------------|
| Lieferbedingungen | frei Haus ab Wr. Neustadt | frei Zentrallager innsbruck | ab Lager Graz                  | ab Lager Rosental<br>A 8552 Rosental a. d. Kainach   <b>Jauctotoass</b><br>12 | ab Lager Sarstedt<br>D-31157 Sarstedt   <b>Micdicuatuutalie</b> 3 | ab Lager Weis<br>4600 Wels   <b>Durisolitudice</b> 2 | ab Lager Vösendorf<br>A-2334 Vösendorf   SCS-Bürocenter B2 | ab Lager Lödersdorf             |
| canungsocongungen | 14 Tage Ziel netto Kassa  | 14 Tage Ziel netto Kassa    | 30 Tage Ziel/8 Tage 2 % Skonto | 60 Tage Zie(/10 Tage 3 % Skonto                                               | 14 Tage Ziel netto Kassa                                          | iq Tage Ziel netto Kassa                             | 30 Tage Ziel/8 Tage 2 % Skonto                             | 14 Tage Ziel                    |

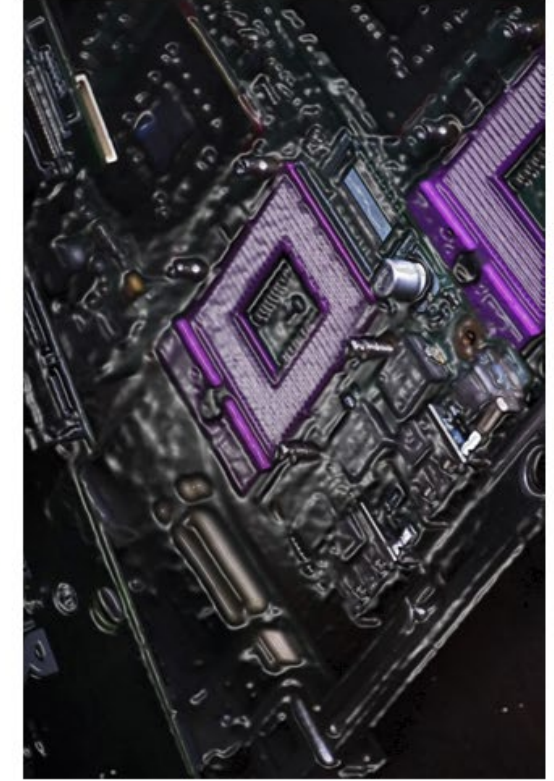

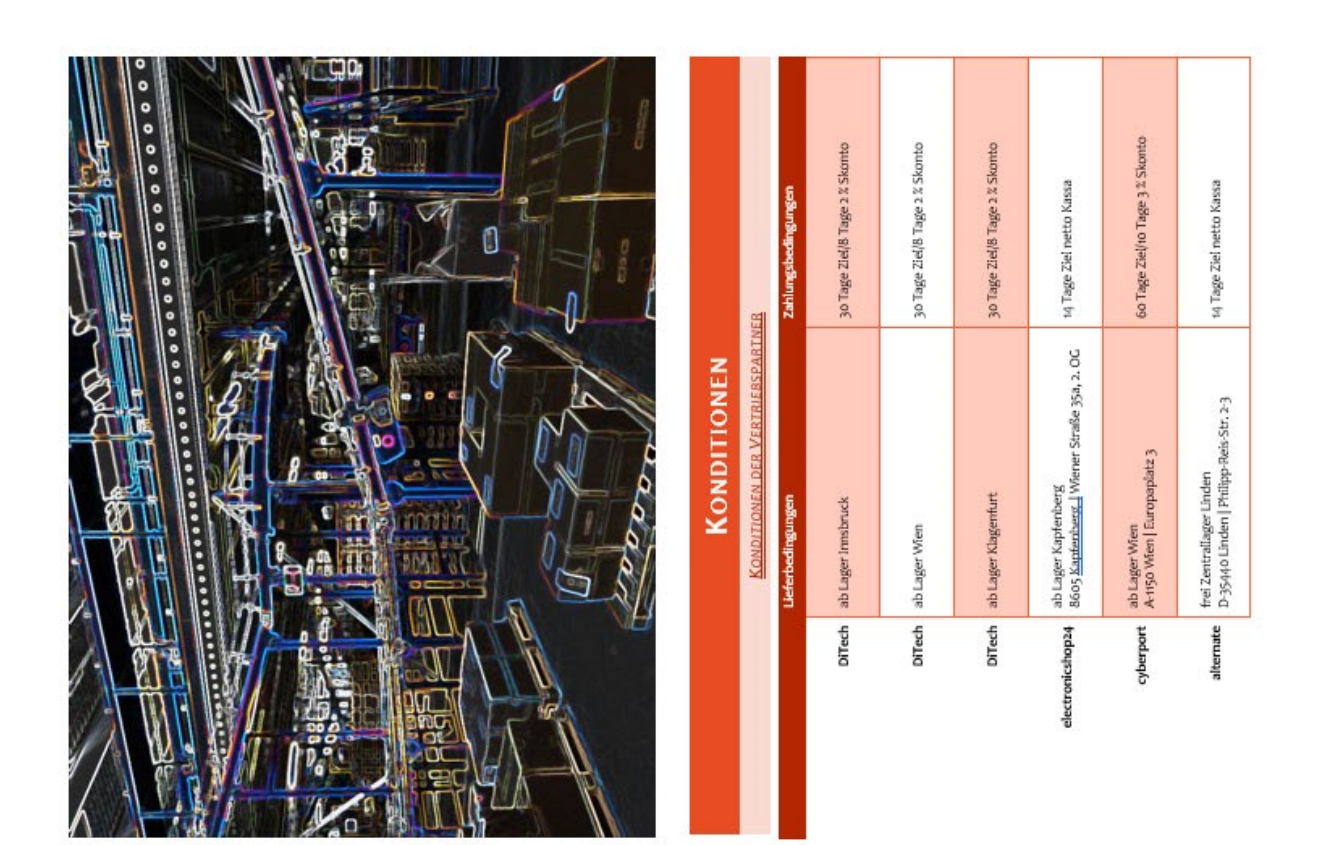

2 von 2 | OMAI (Officemanagement und Angewandte Informatik) | Informatik | Computer | Textverarbeitung | HAK, HLW, Gymnasium: Schularbeit

Word Tabelle Übung | Teil 3 © 2021 by Wolfgang Zotter is licensed under CC BY-NC 4.0